PaymentWorks does not allow multiple accounts to share the same email address. As a result, if you have already been invited to join PaymentWorks by another institution and established a **Payee / Vendor** account using your UNI@columbia.edu email address, you will receive a **Single Sign-On Authentication Failure** message when you try to log into you Columbia **Payer / Employee** account.

This job aid details how to unlock your Columbia Payer / Employee PaymentWorks account if you should encounter the Single Sign-On (SSO) error. The steps include establishing an alias Columbia email address, updating your Payee / Vendor PaymentWorks account, and unlocking your Payer / Employee PaymentWorks Account.

# **Establishing a Columbia Email Address Alias**

You will need to establish an alternative email address for your Payee / Vendor account. We recommend that you establish a personalized email alias for your Columbia email address (firstname.lastname@columbia.edu) if you do not already have one. A Columbia email alias is a "virtual" email address that points to your destination UNI email address mailbox where your email actually resides.

Follow the <u>CUIT Instructions</u> on how to create a personalized email alias.

### Updating Your Payee / Vendor PaymentWorks Account Email Address

Update your Payee / Vendor PaymentWorks account using the Columbia Email Address Alias that you created.

**Updating Your Personal Information** 

1. Log into your Payee / Vendor PaymentWorks account at https://www.paymentworks.com/accounts/login/.

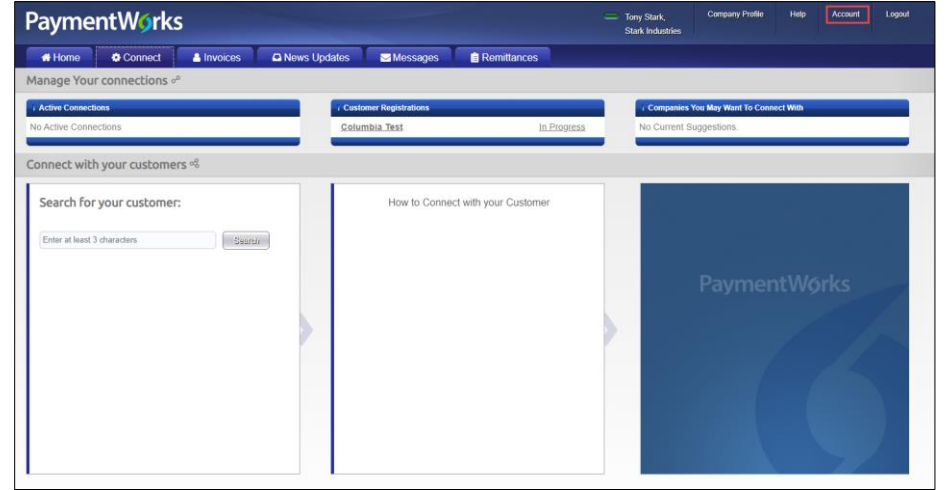

#### 2.. Click **Account** from the top right.

| Personal setup         | Personal Information               |                                 |
|------------------------|------------------------------------|---------------------------------|
| Personal information > | First Name:                        | Ton                             |
| _                      | Last Name:                         | Star                            |
| Administrator setup    | E-Mail: columbia                   | pw2019+starkindustries@gmail.co |
| Janano Othor Lisors    | Telephone:                         | (212) 867-530                   |
| Manage Oner Osers      | Title:                             | Aveng                           |
|                        | Forward Messages to E-Mail:        | Enable                          |
|                        | Default Language:                  | Englis                          |
|                        | Allow Browser Diagnostics Capture: | Ye                              |
|                        | API Authorization Token:           | Generate New Token              |
|                        |                                    | Reset password E                |

COLUMBIA UNIVERSITY IN THE CITY OF NEW YORK

# **Columbia University Finance Training**

Job Aid: Resolving Your PaymenWorks SSO Authentication Error

- 3. Click **Personal Information** in the left menu bar.
- 4. Click Edit.

| Personal setup       | Personal Information               |                                 |  |
|----------------------|------------------------------------|---------------------------------|--|
| Personal information | First Name:                        | Топу                            |  |
|                      | Last Name:                         | Stark                           |  |
| Administrator setup  | E-Mail:                            | firstname.lastname@columbia.edu |  |
| Manage Other Users   | Telephone: (212) 867-5309          |                                 |  |
|                      | Title:                             | Avenger                         |  |
|                      | Forward Messages to e-Mail:        |                                 |  |
|                      | Default Language:                  | English                         |  |
|                      | Allow Browser Diagnostics Capture: |                                 |  |
|                      |                                    |                                 |  |
|                      |                                    | Cancel Save                     |  |

- 5. Update the **Email** field with your Columbia Email Address Alias.
- 6. Click Save.

### **Updating Company Profile (Optional Step)**

| PaymentW <b>o</b> rks                                    | — Tony<br>Stark          | Stark, Company Profile Help Account Logout<br>Industries |                                        |
|----------------------------------------------------------|--------------------------|----------------------------------------------------------|----------------------------------------|
| 希 Home 🗢 Connect 🛔 Invoices 🕰 News Upo                   | lates Messages 📄 Rem     | ittances                                                 |                                        |
| Manage Your connections of                               |                          |                                                          |                                        |
| i Active Connections                                     | ( Customer Registrations |                                                          | Companies You May Want To Connect With |
| No Active Connections                                    | Columbia Test            | In Progress N                                            | Vo Current Suggestions.                |
| Connect with your customers %                            |                          |                                                          |                                        |
| Search for your customer:<br>Enter at least 3 characters | How to Connect with your | Customer                                                 | PaymentWørks                           |

1. Click **Company Profile** from the top right

| Marketing Information > | The following public information is visible to all payers in the PaymentWorks network |                                          |  |  |
|-------------------------|---------------------------------------------------------------------------------------|------------------------------------------|--|--|
| Business Details        | Company Name (DBA):                                                                   | Stark Industries                         |  |  |
| Tax Forms               | Corporate Address:                                                                    | 123 Main St, Franklin, NJ USA 07416-1542 |  |  |
| Remittance Addresses    | Telephone:                                                                            | (201) 555-1212                           |  |  |
| Updating Company Info?  | Primary Account e-Mail:                                                               |                                          |  |  |
|                         | Website URL:                                                                          |                                          |  |  |
|                         | Business Description:                                                                 |                                          |  |  |
|                         |                                                                                       | Edit                                     |  |  |
|                         |                                                                                       |                                          |  |  |

- 2. Click Marketing Information in the left menu bar
- 3. Click Edit.

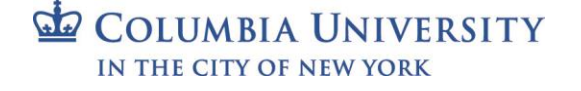

# **Columbia University Finance Training**

Job Aid: Resolving Your PaymenWorks SSO Authentication Error

| usiness Details        | Company Name (DBA):     | Stark Industries                |
|------------------------|-------------------------|---------------------------------|
| ax Forms               | Corporate Address:      |                                 |
|                        | Country:                | United States of America        |
| emittance Addresses    | Street:                 | 123 Main St                     |
| Updating Company Info? |                         |                                 |
|                        | City:                   | Franklin                        |
|                        | State:                  | New Jersey                      |
|                        | Zip/Postal:             | 07416-1542                      |
|                        | Telephone:              | • (201) 555-1212                |
|                        | Primary Account e-Mail: | firstname.lastname@columbia.edu |
|                        | Website URL:            |                                 |
|                        | Business Description:   |                                 |
|                        |                         |                                 |
|                        |                         |                                 |

- 4. Update the **Primary Account Email** field
- 5. Click Save.

## **Unlock Your Payer / Employee Account**

If you have not attempted to login to your **Payer / Employee account with Columbia University**, you should be able to login via SSO at: <u>https://www.paymentworks.com/login/saml/?idp=columbia</u>

If you have already tried to login and received the Single Sign-On Authentication Failure message, PaymentWorks has locked your account for security reasons and you will need to contact <u>PaymentWorks Support</u> to have your Payer / Employee account (<u>UNI@columbia.edu</u>) unlocked.

1. Log into your Payee / Vendor PaymentWorks account at https://www.paymentworks.com/accounts/login/.

| Payme          | entWørks         | S          |            |                          |             | Tony Stark,<br>Stark Industrie | Company Profile<br>s     | Help Account<br>Quick Tour | Logout |
|----------------|------------------|------------|------------|--------------------------|-------------|--------------------------------|--------------------------|----------------------------|--------|
| 🖶 Home         | Connect          | A Invoices | A News Upd | ates Messages            | Remittances |                                |                          | Support Center             |        |
| Manage You     | r connections of | 0          |            |                          |             |                                |                          |                            |        |
| Active Connect | tions            |            |            | i Customer Registrations |             | Compan                         | ies You May Want To Conr | nect With                  |        |
| No Active Conn | ections          |            |            | <u>Columbia Test</u>     | In Progress | s No Curre                     | nt Suggestions.          |                            |        |
| Connect wit    | h vour custome   | rs %       |            |                          |             |                                |                          |                            |        |

2. Click Help and select Support from the top right. The PaymentWorks help center website appears.

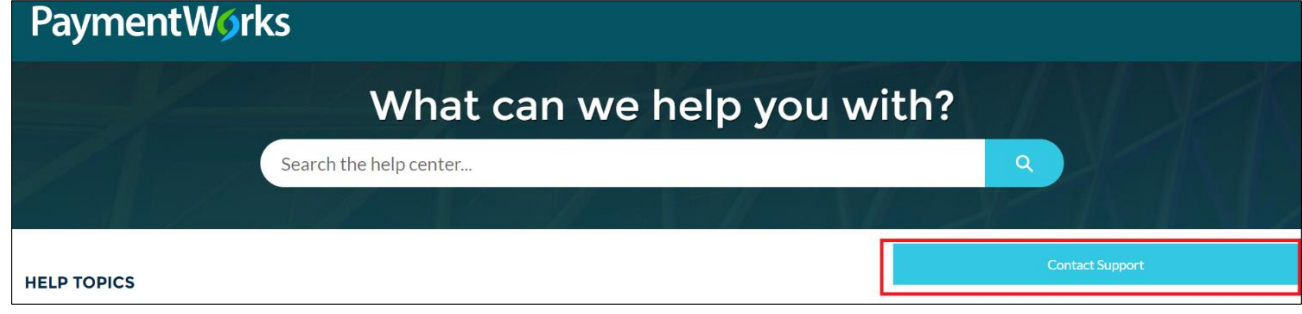

3. Click Contact Support. The PaymentWorks Support Center form appears.

# **Columbia University Finance Training**

Job Aid: Resolving Your PaymenWorks SSO Authentication Error

| PaymentWorks Support Center                                                              |                                                         |  |
|------------------------------------------------------------------------------------------|---------------------------------------------------------|--|
| Contact Customer Support<br>Tell Us How We Can Help                                      | Trending Articles                                       |  |
| * Your Full Name (First and Last)                                                        | How to Contact PaymentWorks Support                     |  |
| * Your Email (Please Enter a Single Email and Remove Any Extra Spaces)                   | Connecting as a New Vendor                              |  |
| you@example.com                                                                          | Locating Your New Vendor Registration Form              |  |
| * Confirm Your Email                                                                     | Invoice Halo                                            |  |
| you@example.com                                                                          | 11 PERSON REPR                                          |  |
| Copy (CC) One Additional Email Address on this Ticket to PaymentWorks Support (Optional) | ViewingInvoices                                         |  |
| them@example.com                                                                         | How to Update the Remittance and/or Corporate Addresses |  |
| Confirm CC'd Email Above                                                                 |                                                         |  |
| them@example.com                                                                         |                                                         |  |

 Complete the required fields in the Contact Customer Support section including Your Full Name (First and Last), Your Email (<u>UNI@columbia.edu</u>) and Confirm Your Email. Optionally, you can enter an additional email address to Copy (CC), if desired.

| * User Type (Please Sele                                                                      | ct the Type of Use                                   | er You Are)                                                                                              |
|-----------------------------------------------------------------------------------------------|------------------------------------------------------|----------------------------------------------------------------------------------------------------|
| Payer                                                                                         |                                                      | ÷                                                                                                    |
| * Problem Type (Please                                                                        | Indicate the Gene                                    | ral Topic of Your Question)                                                                              |
| General Inquiry                                                                               |                                                      | *<br>*                                                                                                   |
| * Subject                                                                                     |                                                      |                                                                                                    |
| Unlock my Columbia                                                                            | a Payer / Employ                                     | ee Account (UNI@columbia.edu)                                                                            |
| * Description (Please In                                                                      | dicate With As Mu                                    | uch Detail As You Can Your Question, Errors, Steps Taken, etc.)                                          |
| Please unlock my Co<br>Payee / Vendor acco                                                    | olumbia Payer / E<br>ount email addres               | Employee Account (UNI@columbia.edu). I have updated my<br>ss with an Alias (Email Alias@columbia.edu).   |
| Attached file names do<br>As well, they will be ac<br>Multiple files can be up<br>Upload File | o not display on t<br>cessible to the su<br>ploaded. | his screen but will display on the Ticket Creation Success screen.<br>upport team reviewing your ticket. |
| 1 Upload Files                                                                                | Or drop files                                        |                                                                                                    |
|                                                                                               |                                                      | Next                                                                                                    |

- 5. Select Payer from the User Type dropdown and General Inquiry form the Problem Type dropdown.
- 6. Populate the **Subject** field with "Unlock my Columbia Payer / Employee Account (<u>UNI@columbia.edu</u>)". *Replace* UNI@columbia.edu *with your information*.
- Populate the Description field with "Please unlock my Columbia Payer / Employee Account (<u>UNI@columbia.edu</u>). I have updated my Payee / Vendor account email address with an Alias Email, (<u>Alias@columbia.edu</u>). *Replace* UNI@columbia.edu\_and Alias@columbia.edu with your information.
- 8. Click Next.

Once PaymentWorks support has unlocked your Payer / Employee Account, you will be able to login via SSO at: <u>https://www.paymentworks.com/login/saml/?idp=columbia</u>

## **Getting Help**

If you have questions regarding the PaymentWorks platform please contact PaymentWorks Support.

For questions regarding Columbia's specific vendor management process, please visit our <u>Vendor Management</u> homepage. If you still have questions, you can contact the <u>Columbia University Finance Service Center</u>.

COLUMBIA UNIVERSITY IN THE CITY OF NEW YORK